Procedures for Preparing Web Merchant Deposit:

- 1. Watch for e-mails from Authorize.Net confirming the settlement for prior day (i.e. yesterday) transactions.
- 2. Pull Transaction Details by Settlement Date Report as follows:
  - a. Access Authorize.Net website: <u>https://account.authorize.net/</u>

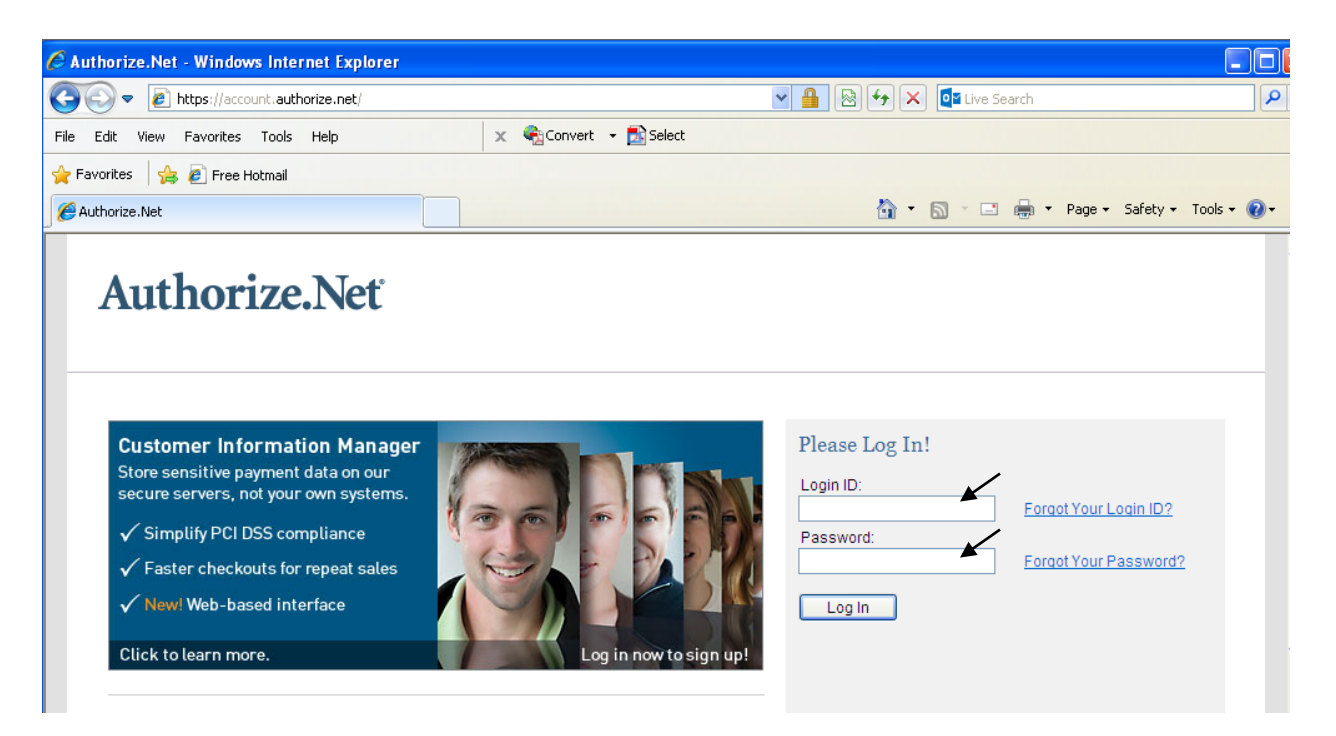

- b. Enter Login ID and Password. Then click "Log In".
- c. Choose Transaction Detail under Reports. This will bring up the Transaction Detail Reports page.

L:\Treasury Services\Chris Hong\Proceddures\Edited\Web Merchant deposits.doc

| Attps://account.authorize.net/                                                                                                    |            |                                                                                                    |                                                                                                    | ▲ ♣ ♦ ★                                                                                                    | Live Search                                                                                                    |                                                                                                    |
|----------------------------------------------------------------------------------------------------|------------|----------------------------------------------------------------------------------------------------|----------------------------------------------------------------------------------------------------|----------------------------------------------------------------------------------------------------|----------------------------------------------------------------------------------------------------|----------------------------------------------------------------------------------------------------|
| e Edit View Favorites Tools Help                                                                                                    | × 🍕        | Convert 👻 🛃                                                                                                    | Select                                                                                                    |                                                                                                    |                                                                                                    |                                                                                                    |
| Favorites 🛛 👍 🙋 Free Hotmail                                                                                                    |            |                                                                                                    |                                                                                                    |                                                                                                    |                                                                                                    |                                                                                                    |
| 9 Authorize.Net                                                                                                    |            |                                                                                                    |                                                                                                    | 🟠 •                                                                                                    | • • • • Page • Safety • Tools • •   US • • • • • • • • •   Welcome: Allison Murao • • • • • • • • • • • • • • • • • • • • • • • • • • • • • • • • • • • • • • • • • • • • • • • • • • • • • • • • • • • • • • • • • • • • • • • • • • • • • • • • • • • • • • • • • • • • • • • • • • • • • • • • • • • • • • • • |                                                                                                    |
|                                                                                                    |            |                                                                                                    | A FEEDBACK                                                                                                    | 💑 CONTACT US                                                                                                    | 晃 LIVE HELP                                                                                                    | 🚺 HELP 🚡 LOG OUT                                                                                                    |
| Authorize.Net                                                                                                    |            |                                                                                                    |                                                                                                    |                                                                                                    |                                                                                                    | Welcome: Allison Murao                                                                                                    |
| HOME                                                                                                    | TOOLS      | RE                                                                                                    | PORTS                                                                                                    | SEAR                                                                                                    | СН                                                                                                    | ACCOUNT                                                                                                    |
| A N N O U N C E M E N T S<br>9/3/14<br>There are no new announcements at this<br>time.<br>T O O L S<br>Virtual Terminal<br>Upload Transactions<br>Recurring Billing<br>Fraud Detection Suite<br>Customer Information Manager | <b>.</b>   | Apple Pay<br>Apple Pay al<br>with the new<br>solutions de<br>simplify the<br>payment opf<br>Authorize.N<br>When displa<br>their transac | lows you to use you<br>riPhone 6 and iPho<br>rveloped by Master<br>checkout process, I<br>tions.<br>et Verified Mercha<br>ayed on your websit<br>tions are being pro | ur Authorize. Net accou<br>ine 6 Plus. Using the 1<br>2ard and American Ex<br>help reduce your frauc<br>nt Seal <sup>114</sup><br>e, our free Verified Me<br>cessed according to t | nt to process in-ap<br>/isa Token Service<br>press, Apple Pay pi<br>risk, and expand y<br>rchant Seal increas<br>he highest security                                                                                                    | p payments from customers<br>and similar tokenization<br>rovides a solution that can<br>our business and customer<br>es customer confidence that<br>standards. |
| Simple Checkout<br>Sync for QuickBooks<br>REPORTS<br>Transaction Detail<br>Transaction Statistics<br>Returns                                                                                                    | PRODUCTS & | SERVICES —<br>eCheck.Net<br>Offer your cu<br>electronic ch                                                                              | ®<br>istomers an additio<br>neck payments dire                                                                                                    | nal payment option. e<br>ctly from your website,                                                                                                    | Check.Net enables<br>Virtual Terminal or                                                                                                    | you to accept and process<br>Batch Upload.                                                                                                    |

d. Click the Date dropdown list and choose the date. Then click "Run Report".

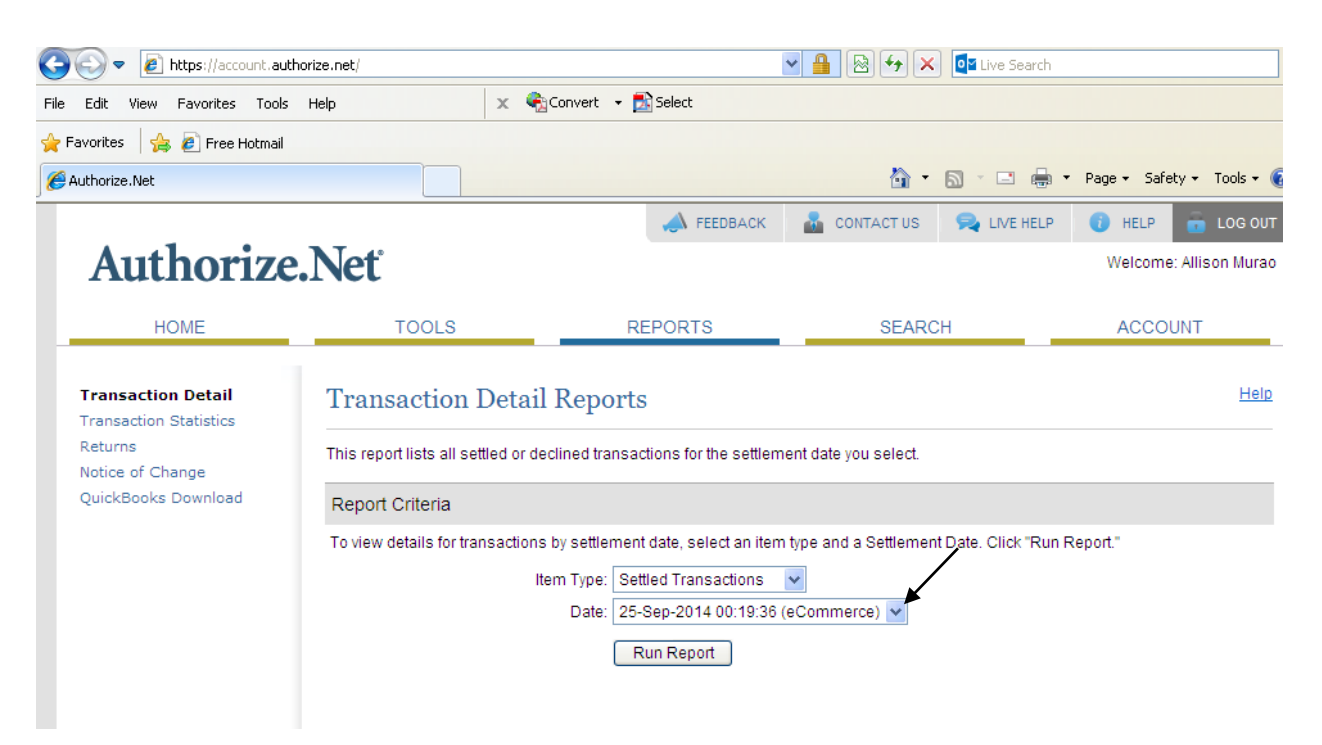

L:\Treasury Services\Chris Hong\Proceddures\Edited\Web Merchant deposits.doc

| SAuthorize.Net - Windows Inter                                                                            | rnet Explorer                         |                                                                                                    |                                                                              |                      |                           |  |
|----------------------------------------------------------------------------------------------------|---------------------------------------|----------------------------------------------------------------------------------------------------|------------------------------------------------------------------------------|----------------------|---------------------------|--|
| 💽 🗢 🙋 https://account.auth                                                                                | norize.net/                           |                                                                                                    | v 🔒 🐼 🐓                                                                      | 🕨 🗙 📴 Live Search    |                           |  |
| File Edit View Favorites Tools                                                                            | Help 🗙 🍕 Con                          | 25-Sep-2014 00:19:36 (<br>24-Sep-2014 00:19:29 (                                                                                                    | eCommerce)<br>eCommerce)                                                     |                      |                           |  |
| 🚖 Favorites 🛛 🚖 🙋 Free Hotmail                                                                            |                                       | 23-Sep-2014 00:20:42 (<br>20-Sep-2014 00:19:42 (<br>42-Sep-2014 00:19:42 (                                                                                                    | eCommerce)<br>eCommerce)                                                     |                      |                           |  |
| C Authorize.Net                                                                                           |                                       | 19-Sep-2014 00:19:39 (<br>18-Sep-2014 00:20:07 (<br>16-Sep-2014 00:21:04 (                                                                                                    | eCommerce)<br>eCommerce)<br>eCommerce)                                       | • 🔊 • 🗆 🖨            | ▼ Page ▼ Safety ▼ Tools ▼ |  |
| Authorize.Net                                                                                             |                                       | 14-Sep-2014 00:18:37 (<br>10-Sep-2014 00:19:52 (<br>06-Sep-2014 00:21:13 (<br>16-Aug-2014 00:18:26 (<br>12-Aug-2014 00:18:27 (                                                                  | eCommerce)<br>eCommerce)<br>eCommerce)<br>eCommerce)<br>eCommerce)           | IS 🧙 LIVE HELP       | Welcome: Allison Mura     |  |
| HOME                                                                                                    | TOOLS                                 | 06-Aug-2014 00:18:07 (6<br>05-Aug-2014 00:21:48 (6                                                                                                    | eCommerce)<br>eCommerce)                                                     | ARCH                 | ACCOUNT                   |  |
| <b>Transaction Detail</b><br>Transaction Statistics<br>Returns<br>Notice of Change<br>QuickBooks Download | Transaction Detail R                  | 02-Aug-2014 00:20:15 (i<br>01-Aug-2014 00:19:18 (i<br>21-Aug-2014 00:19:18 (i<br>25-Jul-2014 00:18:50 (e<br>25-Jul-2014 00:18:50 (e<br>25-Jul-2014 00:19:55 (e<br>d tra 24-Jul-2014 00:19:35 (e | eCommerce)<br>eCommerce)<br>Commerce)<br>Commerce)<br>Commerce)<br>Commerce) | zt.                  | Helr                      |  |
|                                                                                                    | Report Criteria                       | 14-Jul-2014 00:18:37 (e<br>13-Jul-2014 00:18:41 (e<br>03-Jul-2014 00:20:12 (e                                                                                                    | Commerce)<br>Commerce)<br>Commerce)                                          |                      |                           |  |
|                                                                                                    | To view details for transactions by s | ettlei 25-Jun-2014 00:20:31 (e<br>25-Jun-2014 00:19:31 (e<br>24-Jun-2014 00:20:06 (e<br>21-May-2014 00:19:44 (e                                                                                 | Commerce)<br>eCommerce)<br>eCommerce)<br>eCommerce)                          | ment Date. Click "Ru | n Report."                |  |
|                                                                                                    |                                       | Run Report                                                                                                    | ecommerce) 🕑                                                                 |                      |                           |  |

e. Click "Print" to print report.

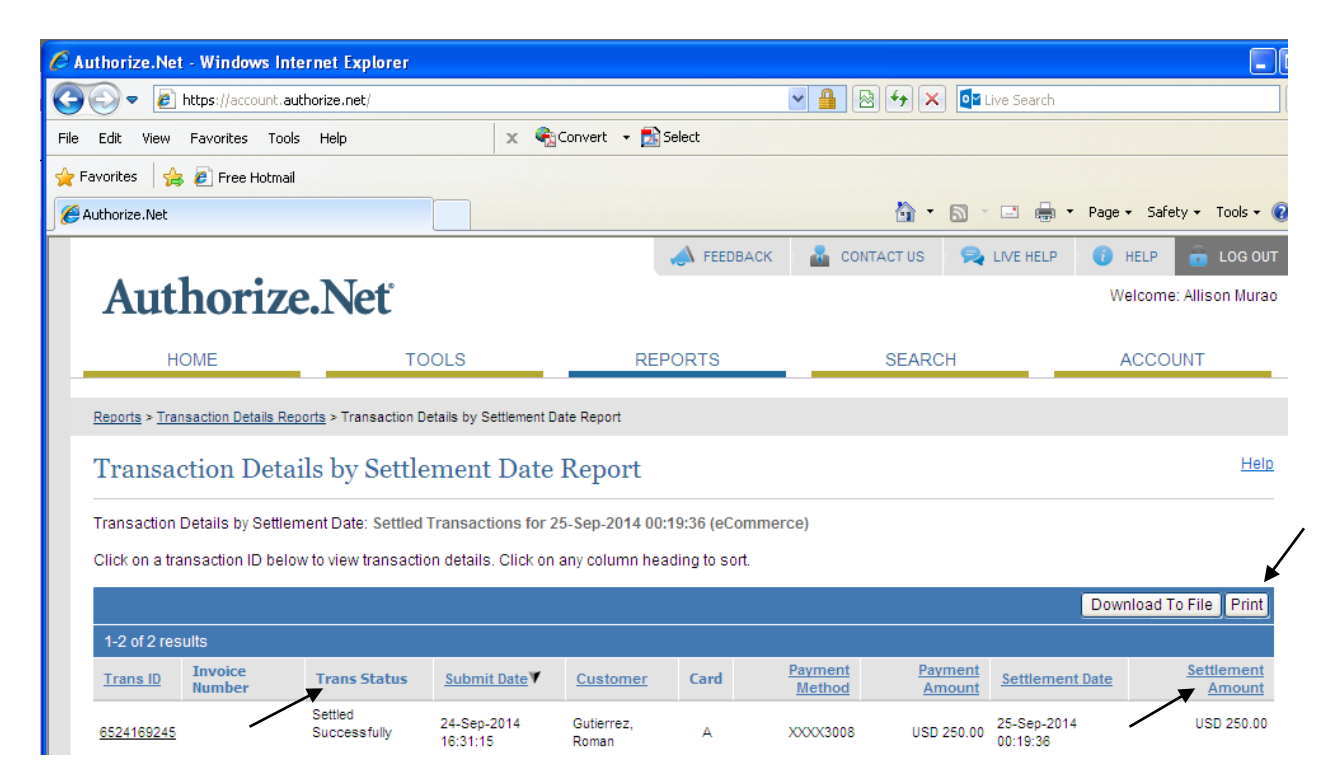

L:\Treasury Services\Chris Hong\Proceddures\Edited\Web Merchant deposits.doc

f. Total the Settlement Amount for each transaction with Trans Status "Settled Successfully" and "Refunds" on the report. Do not include any transactions with transaction status "Declined" or "General Error". This report total should tie back to the amount on the Authorize.Net settlement confirmation via e-mail (referring to Step 1).

|                            | CALIFO         | RNIA I<br>acle Ca                 | NSTITUTE O<br>shier Web Da         | F TECHNOLOGY                                 |                   |               |             |             |   |
|----------------------------|----------------|-----------------------------------|------------------------------------|----------------------------------------------|-------------------|---------------|-------------|-------------|---|
| This f                     | orm is used    | to recor                          | d Authorize.                       | Net web merchant                             | deposi            | ts            |             |             |   |
|                            |                |                                   |                                    |                                              | 1                 |               |             |             |   |
|                            |                |                                   |                                    |                                              |                   |               |             |             |   |
| DATE:                      | 9/25/2014      |                                   |                                    | TOTAL DEPOSIT                                | AMO               | UNT:          |             |             |   |
| Requestor:                 |                |                                   |                                    |                                              |                   |               |             |             |   |
| Department:                |                |                                   |                                    |                                              |                   |               |             |             |   |
| Extension:                 |                |                                   |                                    |                                              |                   |               | ]           |             |   |
| Description:               |                |                                   |                                    |                                              |                   |               |             |             |   |
| Authorize Net<br>Login ID: |                |                                   |                                    |                                              |                   |               |             |             |   |
| Project:                   |                |                                   |                                    | Expenditure Type                             | (Pleas            | e mark        | only one sq | uare below) |   |
| Task:                      |                |                                   |                                    | Auxiliary Revenue:                           |                   |               |             |             |   |
| Award:                     |                | F                                 | )a                                 | Reimbursement:<br>Revenue:                   | 1                 |               |             |             |   |
| <u>MasterCard/Visa</u>     |                |                                   |                                    | American Express                             |                   |               |             |             |   |
| •                          |                |                                   |                                    |                                              |                   | Total         | Charges:    | \$0.00      |   |
|                            |                |                                   |                                    |                                              |                   |               |             |             |   |
| 1 AuthorizeNet settl       | Please turn    | in a depo<br>required<br>n renort | osit for each da<br>back up to the | ay's activity and atta<br>pertaining web dep | ch the<br>osit fo | followi<br>m. | ing         |             |   |
| 2. AuthorizeNet succ       | cessful credit | card sett                         | lement report e                    | email.                                       |                   |               |             |             |   |
|                            |                |                                   |                                    |                                              |                   |               |             |             | _ |
|                            |                |                                   |                                    |                                              |                   |               |             |             |   |

g. Fill out the Oracle Cashier Web Deposit Form. Treasury Services will provide the form.

- h. Send copies of Authorize.Net email confirming the settlement transactions, Oracle Cashier Web Deposit Form, and the Authorize.Net Transaction Details Report via email to treasuryservicesnotification@caltech.edu
- 3. Send the Web Merchant Deposit to Treasury Services daily unless there are no deposits for the day.
- 4. If any questions, contact Anthony Cabanillas at Treasury Services.

L:\Treasury Services\Chris Hong\Proceddures\Edited\Web Merchant deposits.doc